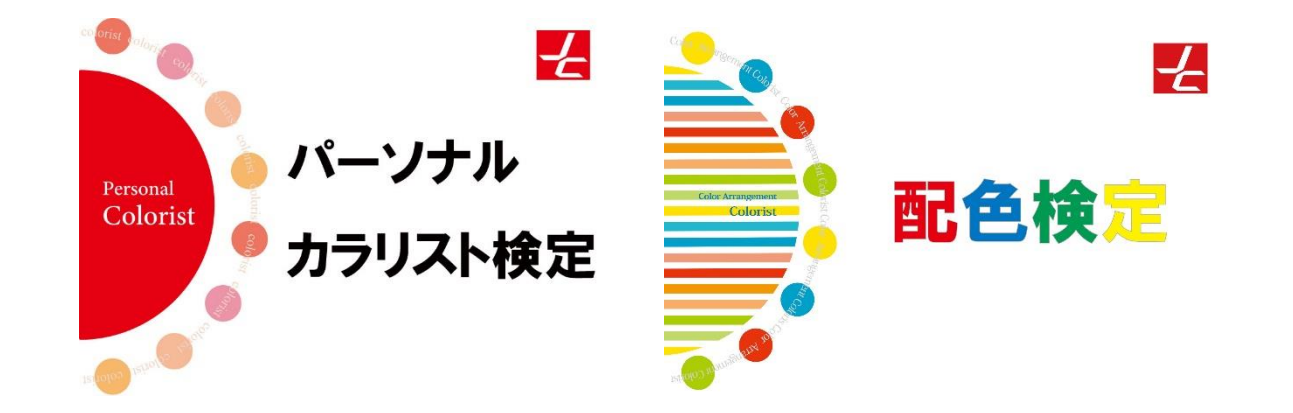

# パーソナルカラリスト検定・配色検定(CBT方式) 受検方法(会場予約~試験当日)

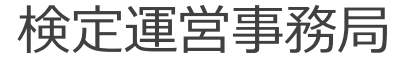

## 1.申込完了メールを確認する

# 2.会場予約ページにアクセス/申込級を選択する

## 3.会場・日時を選択する

# 4.受検者ログイン

# 5.申込情報入力

## 6.受検チケットID入力/申込確定

#### 7.受検当日

#### 1.申込完了メールを確認する

・支払方法選択時に必要となるID。 ・各受検者様おひとり毎、1階級ごとの発行。 ・各「受検チケットID」は試験期間中、1回

【3級2級併願申込の方は2種】 <3級予約用 受検チケットID> PC30ABC34567DE <2級予約用 受検チケットID> PC20ABC34567DF

のみ使用可能。繰り返しての使用は不可。

■受検チケットID

【1級申込の方は2種】 <1級1次予約用 受検チケットID> PC11ABC34567DE <1級2次予約用 受検チケットID> PC12ABC34567DE

■会場予約ページ ・会場(テストセンター)の座席予約を行う ※検定ごとに会場予約ページが異なります。

[受検者情報(合格証書送付先)] お名前: 検定 花子 様 郵便番号: 101-0042 ご住所:東京都千代田区神田4-3

<申込完了メール見本> (一部)

■試験会場予約について 試験会場予約ページからご都合のいい日程・時間をお選びください。 支払方法にて「受検チケットID」をご利用ください。 会場予約後に送付される【確認書メール】の内容をご確認の上、 試験準備を行ってください。

・受検チケットID PC3ABC34567DE

・パーソナルカラリスト検定 試験会場予約ページ(J-Testing) https://j-testing.jp/Reserve/Certification/Detail/1163

・配色検定 試験会場予約ページ(J-Testing) https://j-testing.jp/Reserve/Certification/Detail/1166

【会場予約期間】5/1(水) ~7/26(金) 17:00まで

#### 2.会場予約ページにアクセス/申込級を選択する

申込完了メール記載のURLから、下記ページにアクセスしてください。

【会場予約ページ】 ・パーソナルカラリスト検定 試験会場予約ページ(J-Testing) https://j-testing.jp/Reserve/Certification/Detail/1163

・配色検定 試験会場予約ページ(J-Testing) https://j-testing.jp/Reserve/Certification/Detail/1166

| 「パーソナルカラリスト検定」は、2024年5月1日(水) 10:00 より |                              | 試験詳細を確認し、 |        |         |    |
|---------------------------------------|------------------------------|-----------|--------|---------|----|
| パーソナルカラリ                              | リスト検定                        |           | 申込級を選択 | えしてください | 0  |
|                                       | 試験名                          |           | 会場種別   | 料金      |    |
| パーソナル カラリスト検定                         | パーソナルカラリスト検定3級 ※受験チケット係      | 吏用        | 会場受験   | -       | 申込 |
| •                                     | パーソナルカラリスト検定2級 ※受験チケット係      | 吏用        | 会場受験   | -       | 申込 |
|                                       | パーソナルカラリスト検定1級1次試験 ※受験チ<br>用 | ケット使      | 会場受験   | -       | 申込 |
|                                       | パーソナルカラリスト検定1級2次試験 ※受験チ<br>用 | ケット使      | 会場受験   | -       | 申込 |

#### 3.会場・日時を選択する

①受検を希望する会場エリア(都道府県)を選択してください。
 ②受検を希望する期間を選択してください。
 ③「検索」ボタンをおしてください。

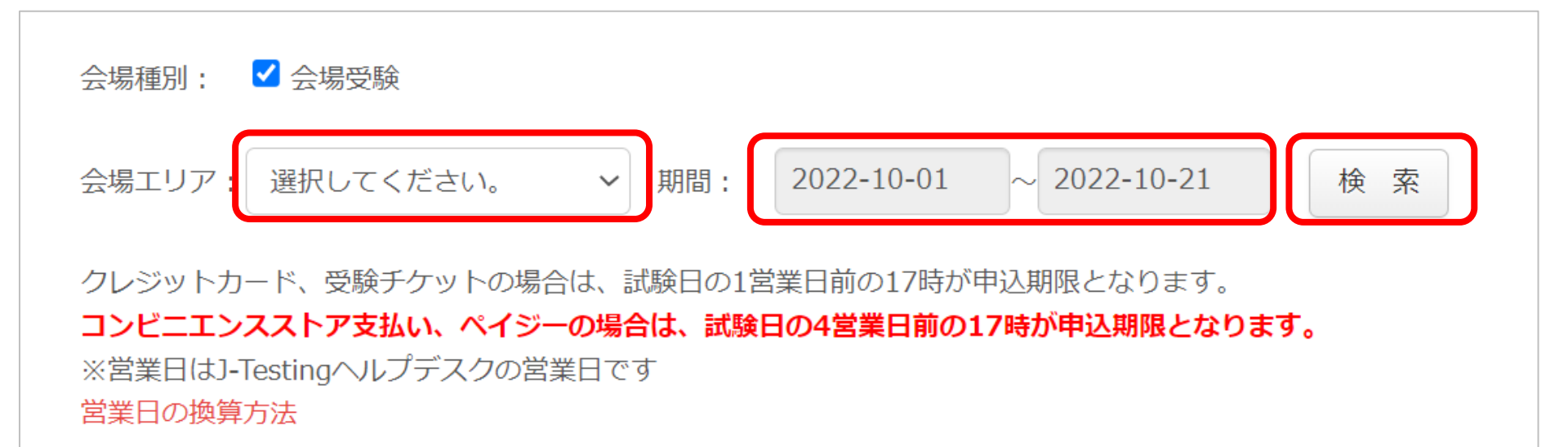

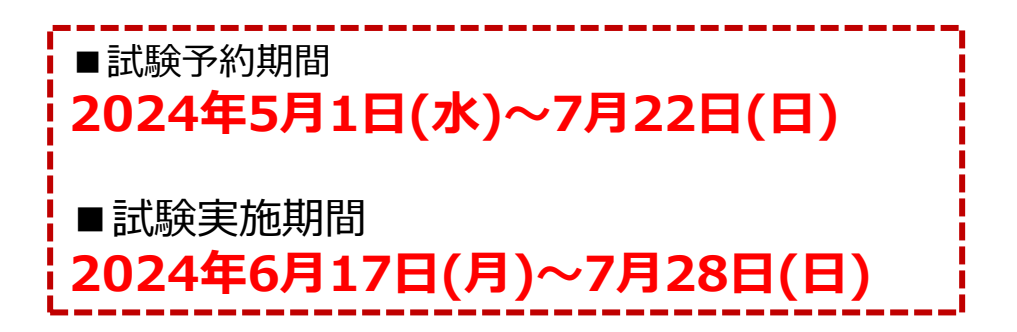

#### 3.会場・日時を選択する

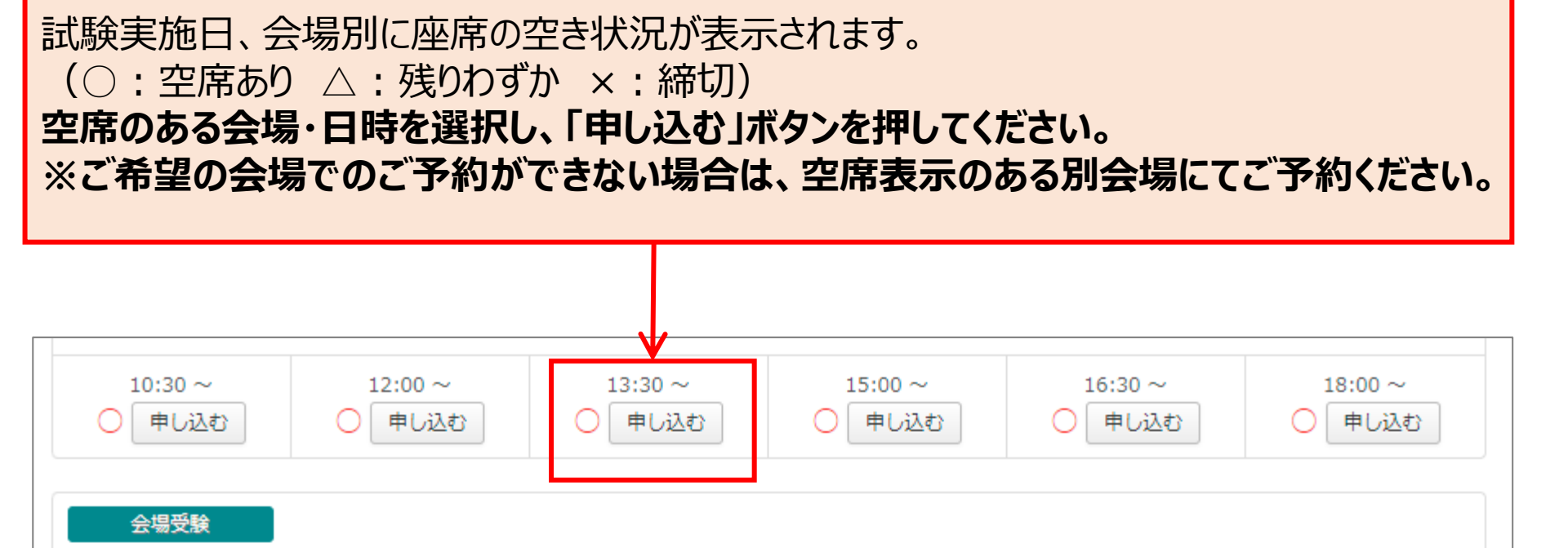

※会場により受検可能日・時間帯は異なります。
 ※座席数には限りがございますため、お早めのご予約をお願いいたします。
 とくに土日祝・試験実施期間後半は予約が集中する傾向がございます。
 ※試験予約期間内にご予約を行わない場合、受検はできず、検定料の返金もできません。
 ※終日満席の会場は検索しても表示されません。

4.受検者ログイン

| 受験者ログイン初めてご利用                                         | される方                                                                                                    |
|-------------------------------------------------------|----------------------------------------------------------------------------------------------------|
| J-Testing ID<br>ID12345<br>パスワード pass12345word        | <sup>*</sup> 利用になるには、会員登録が必要です。<br>新規会員登録へ                                                                                                    |
| ログイン<br>J-Testing IDをお忘れですか?<br>パスワードをお忘れですか?         | 初めてJ-Testingのサービスをご利用される方は、会員登録が必要で<br>す。以下の項目を入力後、利用規約をご確認の上、「次へ」ボタンを<br>押してください。<br>J-Testing ID (当サービスご利用の際に使用するIDを任意の文字列で設定<br>してください。)<br>※半角英数(小文字)、アンダースコア(_)で3文字以上30文字以下<br>例) abcd_123 |
| ①新規会員登録から「J-Testing ID、パスワード」<br>をご自身で登録・設定してください。    | パスワード<br>※パスワードは8文字以上20文字以下で「英大文字」「英小文字」「数字<br>または記号」を含む必要があります。利用可能な文字は <del>こちら</del><br>例) Abc00001<br>パスワード (確認)                                                                            |
| ② 登録したIJ-Testing ID、ハスリード」を入力して<br>「ログイン」ボタンを押してください。 | メールアドレス<br>事前に「@j-testing.jp」及び「@kentei-uketsuke.com」からのメール<br>を許可するように、ドメイン設定の変更をお願いします。<br>※すでにご登録済みのメールアドレスを重復してご利用いただくことはで<br>きません。<br>※メールアドレスについて、こちらの注意事項についてもご確認くださ<br>い。               |

## 5.申込情報入力

| 氏名                | 検定 太郎                                               |
|-------------------|-----------------------------------------------------|
| 氏名フリガナ            | ケンテイ タロウ                                            |
| 氏名ローマ字            | SEI         MEI         ※アルファベット         各20文字以内で入力 |
| 性別 <sup>*</sup>   | ● 男 ○ 女                                             |
| 生年月日*             | 1999/01/30 入力例 1985/04/12                           |
| 住所区分 <sup>*</sup> | ● 個人 ○ 会社                                           |
| 郵便番号*             | 1010042 検索 ※半角数字7文字入力 (ハイフン不要)                      |
| 都道府県*             | 東京都                                                 |
| 市区町村*             | 全角 千代田区神田東松下町 ※全半角文字20文字以内で入力                       |
|                   | <b>を入力してください。</b>                                   |

8

## 6.受検チケットID入力/申込確定

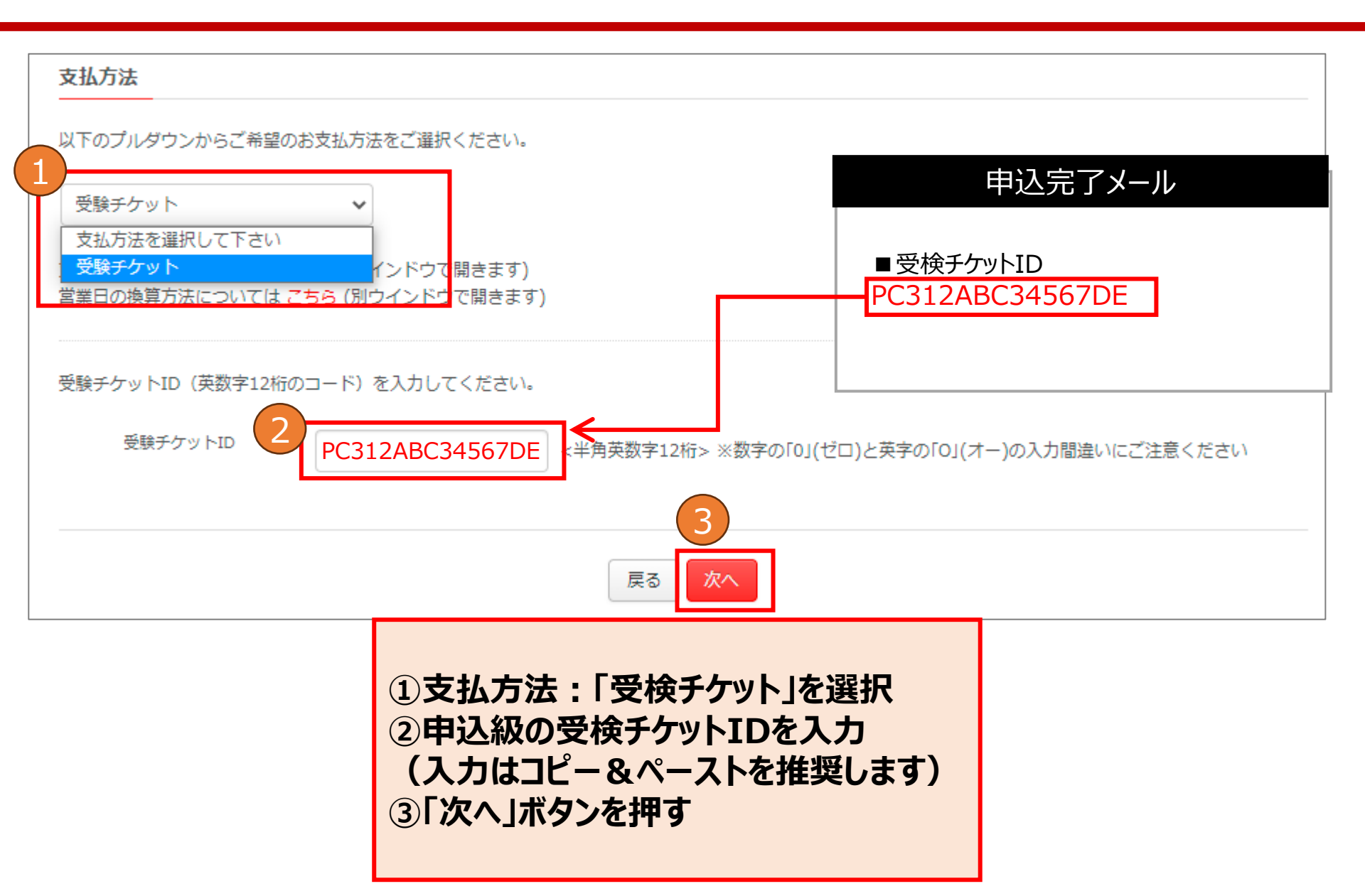

## 6.受検チケットID入力/申込確定

| 申込内容を確認し、問題がなければ「確定」ボタンを押してください。                                                                      |
|----------------------------------------------------------------------------------------------------|
| ➡試験予約が完了                                                                                              |
| ➡申込時のメールアドレスに確認書(受検詳細)メールをお送りします。                                                                     |
| ■確認書(受検詳細)メール                                                                                         |
| ・受検日時、試験名、試験会場、受検の注意事項等が記載されていますので、試験当日までに予約内                                                         |
| 容を必ずご確認ください。                                                                                          |
| ・確認書(受検詳細)メールが届かない、確認書(受検詳細)メールの内容に誤りがある場合は、お                                                         |
| 手数ですがJ-Testingヘルプデスクまでお問合せください。                                                                       |
| 予約した試験の確認、変更またはキャンセルをする場合は「J-Testingマイページ」画面より行えます。                                                   |
| 試験予約ページ上部の「受験者ログイン」からマイページに入れます。                                                                      |
|                                                                                                    |
| 資格・検定・試験なら【J-Testing】<br><i>J-Testing</i> マイページ 試験一覧 受験までの流れ Q&A ▼ お問い合わせ J-Testingについて 受験者ログイン 5 員登録 |
|                                                                                                    |
| ■云場」作りの変更・キャノビルについて                                                                                   |
|                                                                                                    |
|                                                                                                    |
| でお手続さいたたく必要かこさいます。期限を過さての変更は一切でさません。めらかしめこう承くたさい。                                                     |
|                                                                                                    |
|                                                                                                    |
| 試験日の3宮業日前の17時までにキャンセル手続きを完了すると、受検チケットか冉度利用可能となり                                                       |
|                                                                                                    |

会場予約のキャンセルは座席予約を一時的にキャンセルする処理であり、検定料の返金はできません。

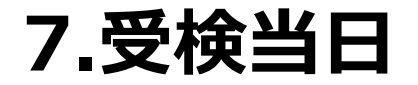

受検当日は、試験開始時刻の30分前~15分前の間に試験会場に来場し、受付を行って いただく必要があります。

【当日の流れ】

- 1. 受付の際、「本人確認書類」と「確認書(受検詳細)メール」をご提示願います。 ※お申込頂いた際のJ-Testing IDとパスワードはご持参頂かなくて結構です。
- 2. 「受検規則同意書(受付表)」に必要事項をご記入いただきます。
- 3. 受検開始時刻の約5分前に試験会場へご案内いたします。
- 4. 着席されましたら、試験名・お名前をご確認ください。
- 5. 初めてコンピュータで試験を受けられる場合は「操作説明」を確認してから開始してください。
- 6. 試験終了後、採点結果はご確認いただけません。

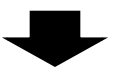

# 合否発表は2024年8月9日(金)に「検定、受け付けてます」マイページにて通知いたします。合格者には合格証書を郵送いたします。

※「本人確認書類」については下記ページをご確認ください。 http://j-testing.jp/cbt/qa\_all/exam/1-6-2.html